## <u>Установка vnish monitoring bot:</u>

1. Откройте vnish telegram monitoring bot используя эту ссылку : vnish bot

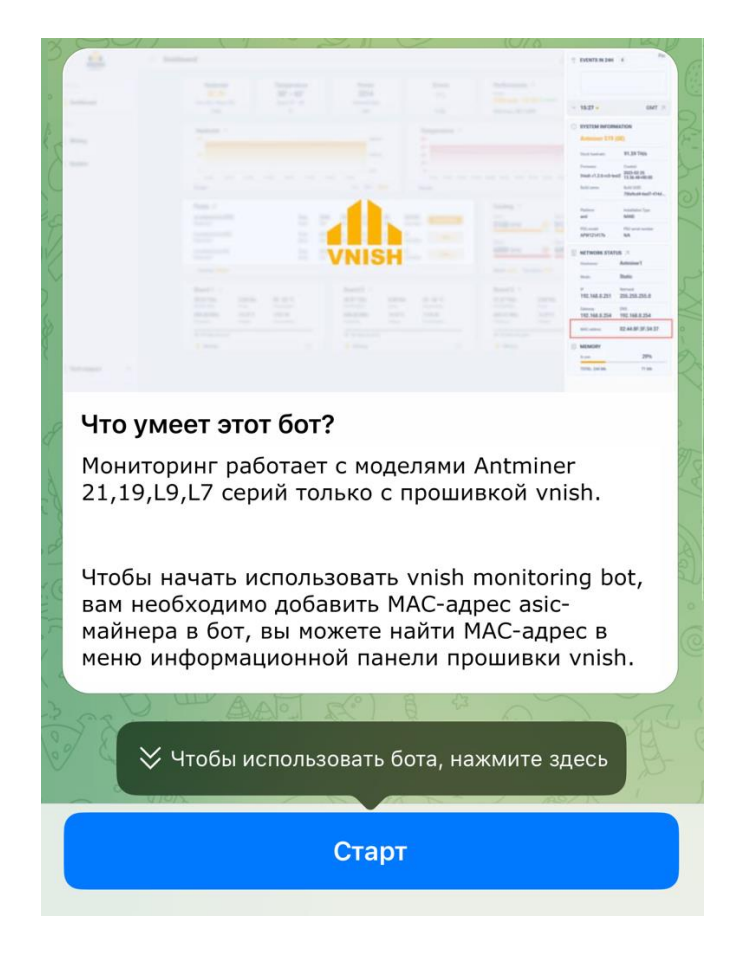

 Нажмите кнопку "старт" и в появившемся меню выберите "Добавить/изменить майнер(ы)" и введите МАС-адрес майнера, чтобы добавить или отредактировать (один майнер) или используйте один из следующих форматов:

1. Один МАС-адрес: E0:0A:F6:48:AC:21

2. Несколько майнеров в локацию default (mac - имя майнера): E0:0A:F6:48:AC:21 asic1 E0:0A:F6:48:AC:22 asic2

3.Несколько майнеров в указанную локацию (название локации - мак имя майнера мак - имя майнера ): farm1 E0:0A:F6:48:AC:21 asic1 E0:0A:F6:48:AC:22 asic2 3. Теперь вы можете мониторить общий хэшрейт майнеров с алгоритмами sha256 и scrypt с информацией о доступности майнеров (зеленый/красный кружок), майнерах в перегреве (иконка огонь), остановленных майнерах или майнерах с ошибками (иконка мигалки) в одной или разных локациях. В меню "Мои локации" вы можете выбрать локацию, которую хотите мониторить или можете мониторить по всем локациям выбрав меню "Все майнеры".

Вы можете добавить, удалить, изменить майнеры и локации. Если вы хотите переименовать локацию, то это можно сделать в меню "Мои локации", далее необходимо выбрать локацию и выбрать "переименовать локацию" и ввести новое имя.

Например, если вы хотите добавить новую локацию, то добавление локации идет путем добавления в нее майнеров (сморите пункт 2). Если надо перенести группу майнеров необходимо выбрать меню "Изменить локацию" и ввести название новой локации + MAC адрес + название майнера ( newfarm E0:0A:F6:48:AC:21 asic1 E0:0A:F6:48:AC:22 asic2 ).

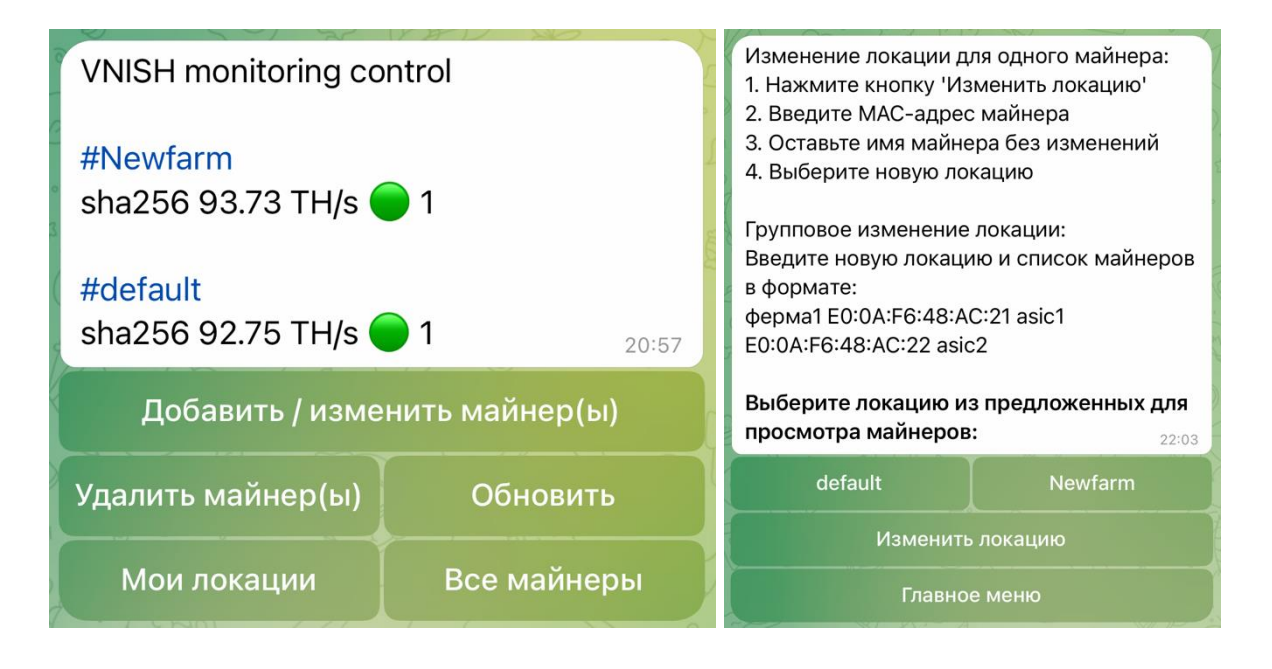

## Инструкция по использованию vnish monitoring bot

 Выбрав конкретную локацию в разделе "мои локации" вы сможете мониторить данные по каждому майнеру в данной локации, также выбрав меню "ВСЕ МАЙНЕРЫ" выведется список майнеров по всем локациям (10 майнеров на 1 странице).

Будет отображена следующая информация: имя майнера, модель майнера, версия прошивки vnish, хэшрейт, температура, скорость вращения вентилятора в процентах, энергопотребление. Если вы находитесь в той же сети, что и майнер, то нажав на имя майнера вы сможете открыть майнер в вэб браузере.

Также вы можете выбрать для всех майнеров порог снижения хэшрейта в процентах и температуру, при которой майнер будет уведомлять вас о перегреве и снижения хеш рейта.

| <ul> <li>Локация: default<br/>Страница 1<br/>Локация: default<br/>Выберите майнер для детальной<br/>статистики:</li> <li>1. s19-1   s19-88 (1.2.6-rc5-test2)   94.93 TH/s<br/>(20%)   )   65.0°С (385°С)   Fan: 87%  <br/>3391 Ватт 22:38</li> </ul> |                | <ul> <li>Все майнеры<br/>Страница 1</li> <li>Выберите майнер для детальной<br/>статистики:</li> <li>1. s19-1   s19-88 (1.2.6-rc5-test2)   92.75 TH/s</li> <li>(20%)       66.0°C ( 85°C)   Fan: 90%  </li> <li>3402 Ватт</li> <li>S19-2   s19-88 (1.2.6-rc5-test2)   93.73 TH/s</li> <li>(20%)       73.0°C ( 85°C)   Fan: 53%</li> <li>3366 Ватт 20:57</li> </ul> |                |
|----------------------------------------------------------------------------------------------------|----------------|----------------------------------------------------------------------------------------------------|----------------|
|                                                                                                    |                | 1                                                                                                    | 2              |
| Обновить                                                                                                    |                | Обновить                                                                                                    |                |
| Макс темп 🍾                                                                                                    | 🝥 % 🔽 хешрейта | Макс темп 🍾                                                                                                    | 💿 % 🔽 хешрейта |
| Назад к локациям                                                                                                    | Главное меню   | Главное меню                                                                                                    |                |

5. Если вы нажмете на номер майнера в меню "все майнеры", вы сможете просмотреть подробную статистику этого майнера со следующей информацией: имя майнера, локация, МАС-адрес, модель и версия прошивки, текущий хэшрейт, средний хэшрейт, температура плат и чипов, время работы майнера, обороты всех вентиляторов, энергопотребление. Вы можете выбрать порог падения хэшрейта в процентах и температуру, при которой майнер будет информировать о перегреве по данному майнеру. Вы можете ввести информацию о ссылке keenetic и после ее заполнения перейти по этой ссылке, нажав на название майнера в меню "Все майнеры".

Майнер: s19-1 Локация: default MAC: 02:44:8F:3F:34:37 Модель: s19-88 (1.2.6-rc5-test2) Текущий хешрейт: 93.33 TH/s Средний хешрейт: 93.41 TH/s Температура РСВ: 36-50°С Температура чипов: 51-65°С Время работы: 45:11:00 (1 дн. 21 ч. 11 мин.) Потребление: 3391 Ватт Вентиляторы: Вентилятор 0: 5760 RPM (ok) Вентилятор 1: 5940 RPM (ok) Вентилятор 2: 6000 RPM (ok) Вентилятор 3: 6000 RPM (ok) 23:01 Обновить 🝥 % 🔽 хешрейта Макс темп 🍾 Установить Keenetic URL Назад к локациям Главное меню